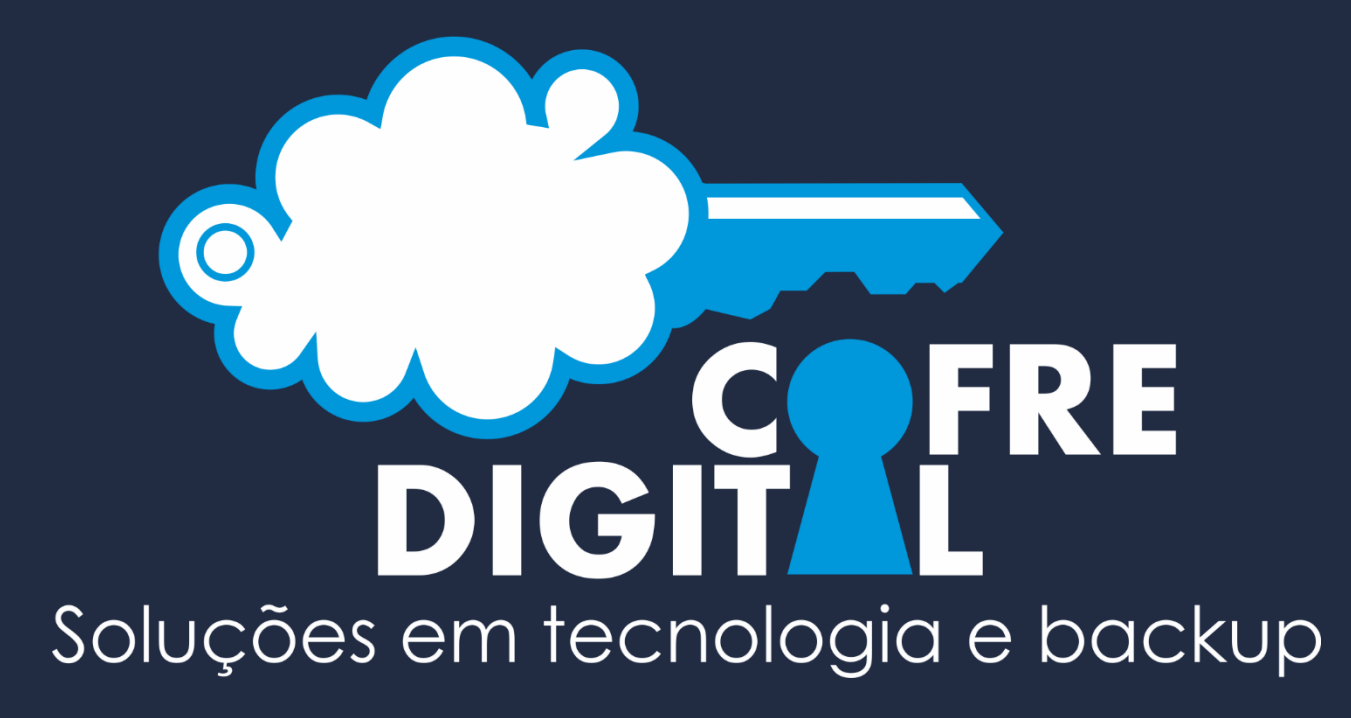

# Manual de configuração do backup de bases Firebird

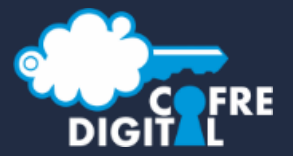

Procure o ícone do cliente Cofre Digital ao lado do relógio 1 e clique com o botão direito após clique em **Nova configuração** 

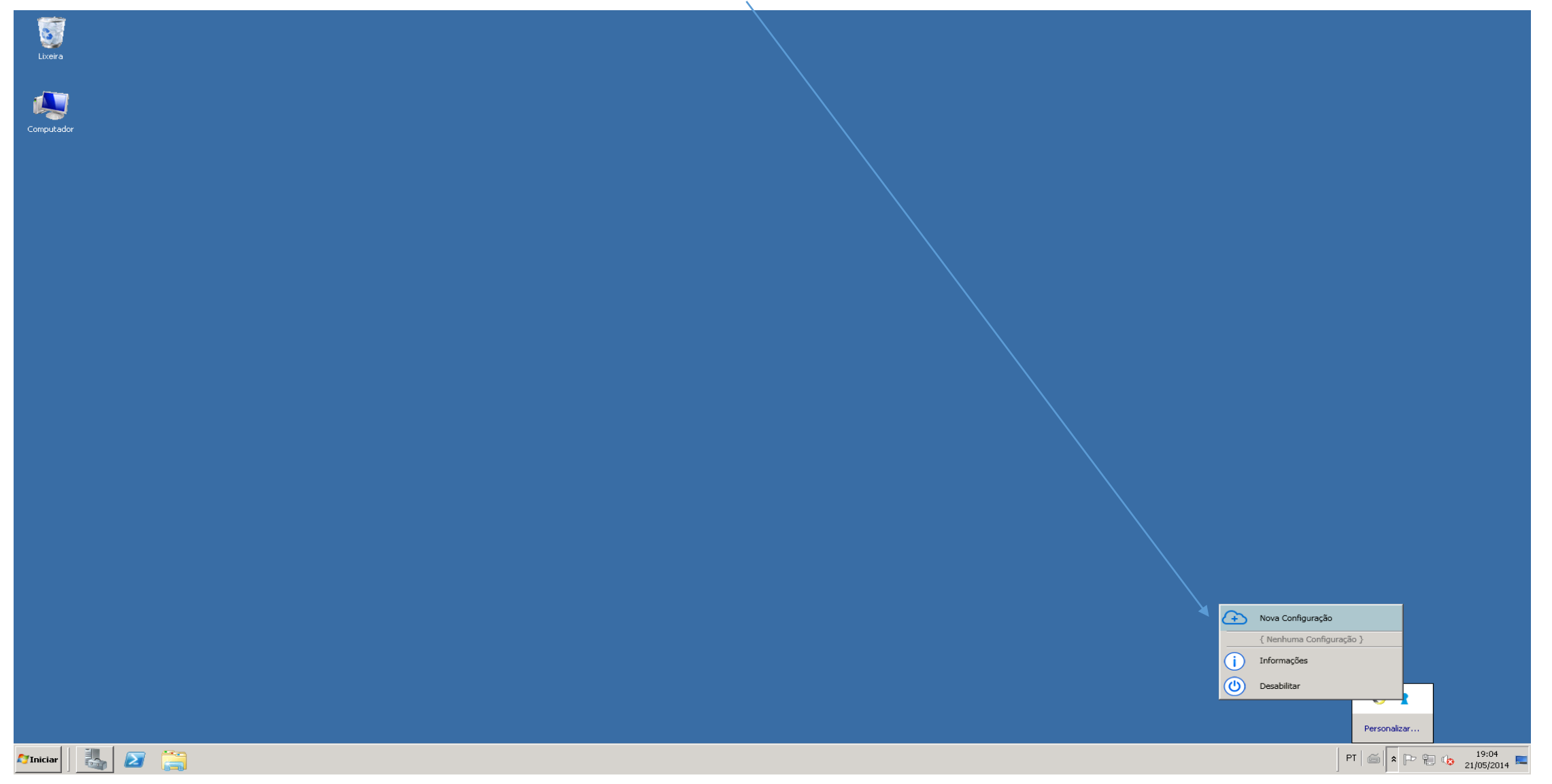

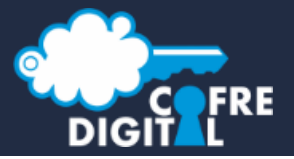

Será solicitado que você informe o e-mail e senhas cadastrado no administrador no ato da inclusão do cliente.

| 📍 Autenticação necessária. |                                                                         | _ 🗆 🗙 |
|----------------------------|-------------------------------------------------------------------------|-------|
|                            | Email:<br>seuemail@provedor.com.br<br>Senha:<br>•••••••<br>• Autenticar |       |

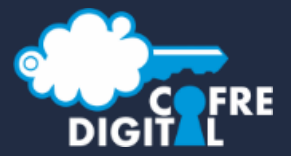

Siga os passos solicitados para ativar as configurações de backup. O primeiro passo é informar o **nome da configuração** conforme é mostrado abaixo.

| Nova Configuração              |                                                                                                    |
|--------------------------------|----------------------------------------------------------------------------------------------------|
| Nome da Configuração           |                                                                                                    |
| Nome que irá identificar a con | figuração que está sendo criada.                                                                     |
| Nome da Configuração           | Nome                                                                                                 |
| Tipo de Backup                 | Configuração001                                                                                      |
| Agendamento<br>Armazenamento   | Nomes devem conter entre 4 e 50 caracteres e devem ser diferente de outras configurações já criadas. |
| Notificação<br>Versionamento   |                                                                                                    |
| Veraionemento                  |                                                                                                    |
|                                |                                                                                                    |
|                                |                                                                                                    |
|                                |                                                                                                    |
|                                |                                                                                                    |
|                                |                                                                                                    |
|                                |                                                                                                    |
|                                |                                                                                                    |
|                                |                                                                                                    |
|                                |                                                                                                    |
|                                | Anterior Próximo 🌖 🔿 Cancelar                                                                        |

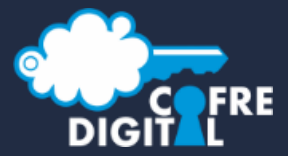

### Configuração backup Firebird - Passo 4

Selecione a opção **Backup de base de dados**, e abaixo informe os dados da base de dados Firebird que você deseja fazer o backup. Após informar todos os dados clique no botão Próximo.

|                                    | Nova Configuração                                            |                                                    |                 | ×                             | 1     |
|------------------------------------|--------------------------------------------------------------|----------------------------------------------------|-----------------|-------------------------------|-------|
|                                    | <b>Tipo de Backup</b><br>Definição do tipo de backup que ser | á configurado.                                     |                 |                               |       |
|                                    | Nome da Configuração                                         | Tipo                                               |                 |                               | 1     |
|                                    | Tipo de Backup                                               | C Backup de arquivos                               |                 |                               |       |
|                                    | Agendamento                                                  | Fazer backups de arquivos internos a um diretório. |                 |                               |       |
|                                    | Armazenamento                                                |                                                    |                 |                               |       |
|                                    | Notificação                                                  | • Backup de base de dados                          |                 |                               |       |
|                                    | Versionamento                                                | Fazer backups de uma base de dados.                |                 |                               |       |
|                                    |                                                              | Dados de Conexão                                   |                 |                               |       |
|                                    |                                                              | SGBD:                                              | Porta:          | Charset:                      |       |
|                                    |                                                              | Firebird 👻                                         | 3050            | ISO8859_1 •                   |       |
|                                    |                                                              | Host:                                              | Base de Dados:  |                               |       |
|                                    |                                                              | 127.0.0.1                                          | Informe o camir | nho da base de dados firebird |       |
|                                    |                                                              | Usuário:                                           | Senha:          |                               |       |
|                                    |                                                              | SYSDBA                                             | •••••           |                               |       |
|                                    |                                                              | ×                                                  |                 |                               | Ao    |
|                                    |                                                              |                                                    |                 |                               | clie  |
|                                    |                                                              |                                                    |                 |                               | 1 Con |
|                                    |                                                              |                                                    |                 |                               | Usa   |
| O cliente Cofre digital traz os    |                                                              |                                                    |                 |                               |       |
| campos usuario e senha preenchidos |                                                              |                                                    |                 |                               |       |
| com os dados padrões:              |                                                              |                                                    |                 |                               |       |
| Usuario: SYSDBA                    |                                                              |                                                    |                 |                               | -     |
| Senha: masterkey                   |                                                              |                                                    | Anterior Pi     | róximo 🥎 🛛 🗙 Cancelar         |       |

clicar em **Próximo** o nte Cofre Digital irá tentar uma exão com o banco de dados ndo os dados informados.

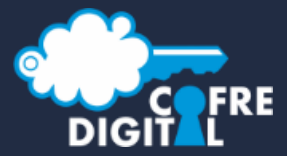

O quinto passo para a configuração do backup do Firebird e fazer os agendamentos. O cliente Cofre Digital aceita múltiplos agendamentos. Clique no botão Adicionar

|                                                                                                    | Nova Configuração<br>Agendamento<br>Configurar o intervalo em qu                                                                                                    | que esta configuração de back                                                                                         | kup deverá ser execu | ıtada.                          |                                        | X         |                                                               |
|----------------------------------------------------------------------------------------------------|----------------------------------------------------------------------------------------------------|----------------------------------------------------------------------------------------------------|----------------------|---------------------------------|----------------------------------------|-----------|---------------------------------------------------------------|
|                                                                                                    | Nome da Configuração                                                                                                    | Agendamentos Conf                                                                                                    | figurados:           |                                 | 📀 Adicionar 🛛 📝 Editar                 | 💌 Excluir |                                                               |
| dentificação:                                                                                                    | Tipo de Backup                                                                                                    |                                                                                                    |                      |                                 |                                        | 1         |                                                               |
| Informe o nome do agendamento:<br>Exemplo: Backup manhã,<br>Backup 08:00.<br>Frequência:<br>Informe a frequência que os<br>Agendamentos serão executados.<br>Você escolher entre: Diariamente ou<br>semanalmente e ainda informar a<br>recorrência dessa ocorrência.<br>Frequência na recorrência<br>Você pode informar dentro da<br>Recorrência selecionada o horário ou o<br>Intervalo de tempo que você quer que o<br>Backup seja executado.<br>Exemplo 1: Eu quero que o backup seja<br>executado todos os dias as 08:00. | Agendamento Novo Agen<br>Armazenamento Identificaç<br>Notificação<br>Versionamento Backup<br>Frequência<br>Ocorrênc<br>Diariame<br>Recorren<br>1<br>Frequência<br>© Ocorre | ndamento<br>ação<br>⇒ 08:00<br>tia<br>nente<br>ente a cada:<br>↓ dia(s)<br>tia no dia<br>rre uma vez às: 08:00<br>1 ↓ | Minutos              | Iniciando às:<br>Terminando às: | 00:00<br>23:59<br>23:59<br>23:Cancelar |           | Clique em Salvar para gravar as<br>Informações do agendamento |
| Exemplo 2: Eu quero que o backup seja<br>executado todos os dias de hora em hora                                                                                                    |                                                                                                    |                                                                                                    |                      | (                               | Anterior Próximo                       | Cancelar  |                                                               |

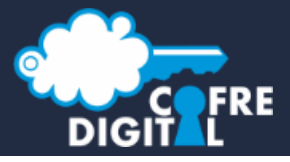

Você pode fazer quantos agendamentos forem necessários para atenderem a sua necessidade. Clique no botão **Próximo** para pasarmos para as configurações do armazenamento.

| Nova Configuração                                |                                          |             |                  | ×          |
|--------------------------------------------------|------------------------------------------|-------------|------------------|------------|
| Agendamento<br>Configurar o intervalo em que est | ta configuração de backup deverá ser exe | cutada.     |                  |            |
|                                                  | a conngulação da bashap aere. 2 20. 2.2  |             |                  |            |
| Nome da Configuração                             | Agendamentos Configurados:               |             | 💽 Adicionar      | Editar     |
| Tipo de Backup                                   |                                          |             |                  |            |
| Agendamento                                      | Nome                                     | Tipo        |                  |            |
| Armazenamento                                    | Backup 08:00                             | Diariamente |                  |            |
| Notificação                                      | Backup 12:00                             | Diariamente |                  |            |
| Versionamento                                    |                                          |             |                  |            |
|                                                  |                                          |             |                  |            |
|                                                  |                                          |             |                  |            |
|                                                  |                                          |             |                  |            |
|                                                  |                                          |             |                  |            |
|                                                  |                                          |             |                  |            |
|                                                  |                                          |             |                  |            |
|                                                  |                                          |             |                  |            |
|                                                  |                                          |             |                  |            |
|                                                  |                                          |             |                  |            |
|                                                  |                                          |             |                  |            |
|                                                  |                                          |             |                  |            |
|                                                  |                                          |             |                  |            |
|                                                  |                                          |             |                  |            |
|                                                  |                                          |             |                  |            |
|                                                  |                                          |             |                  |            |
|                                                  |                                          | ſ           | Anterior Próximo | S Cancelar |
|                                                  |                                          | C           |                  |            |

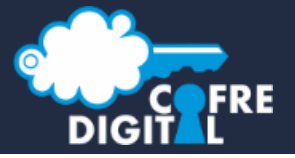

### Informe o local onde os backups locais serão armazenados

#### Backup na nuvem

Se a opção **Enviar backups para a nuvem** tiver marcada os backup serão enviados para a nuvem, caso contrario será feito somente backup local.

Se a opção **Manter backups locais** tiver marcada além de se enviar os backups para a nuvem será feito uma copia local.

### Nova Configuração Armazenamento Configuração dos dados de armazenamento, e tipos de armazenamentos a serem utilizados. Backup Local Nome da Configuração Diretorio de Armazenamento Local: Tipo de Backup D:\Cofre Digital\Banco de dados .... Agendamento Armazenamento Backup na Nuvem Notificação Enviar backups para a nuvem -Versionamento Manter backups locais 🗙 Cancelar Anterior Próximo $( \Rightarrow$

#### Dica:

Pode ser feito uma combinação usando Essas opções. Você pode criar vários configurações durante o dia e enviar Para a nuvem somente o ultimo backup.

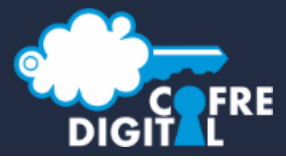

## **Configuração backup Firebird - Passo 8**

Configurações de notificação. Nesse passo vamos configurar os vários tipos de notificação fornecidos pelo cliente Cofre Digital. Essa ferramenta é importante para que o backup funcione de forma correta.

|                                                                                                    | Nova Configuração                                                                                      |                                                                                                    |                                                                                                    |
|----------------------------------------------------------------------------------------------------|----------------------------------------------------------------------------------------------------|----------------------------------------------------------------------------------------------------|----------------------------------------------------------------------------------------------------|
|                                                                                                    | Notificação                                                                                            |                                                                                                    |                                                                                                    |
| Limites mínimos de segurança:                                                                                                    | Configurar os destinatários que serâ                                                                   | io notificados de eventos importantes.                                                                                                    |                                                                                                    |
| Você pode informar qual o percentual ou<br>qual o espaço mínimo que o sistema irá<br>notificar você quando estiver no limite.<br>Essa informação é importante pois um<br>Dos grandes motivos de bases Firebird<br>Corromperem e o disco ficar cheio. | Nome da Configuração<br>Tipo de Backup<br>Agendamento<br>Armazenamento<br>Notificação<br>Versionamento | Limites minimos de segurança Disco Local:  10,00  Porcentagem  Armazenamento na Nuvem:  10,00  Porcentagem  V                                                                                                | Para não fica recebendo vários e-mail de<br>notificação no mesmo dia você pode<br>definir o intervalo mínimos entre os<br>e-mails |
| Destinatários:<br>Você pode informar um ou vários<br>destinatários para receberem as<br>notificações. Você ainda pode definir o<br>que quais tipos de notificações cada<br>destinatário irá receber.                                                 |                                                                                                    | Destinatários Intervalo minimo entre e-mails:                                                                                                    |                                                                                                    |
| <ol> <li>Tipos de notificações:         <ol> <li>BD – Base de dados danificada</li> <li>EL – Pouco espaço no disco local</li> <li>ER – Pouco espaço no disco remoto</li> <li>FE – Falha na execução da configuração</li> </ol> </li> </ol>           |                                                                                                    | BD - Notificação de base de dados danificada<br>EL - Notificação de pouco espaço no disco local<br>ER - Notificação de pouco espaço no disco remoto<br>FE - Notificação de falha de execução da configuração |                                                                                                    |
|                                                                                                    |                                                                                                    | Anterior Próximo 今 Cancelar                                                                                                    |                                                                                                    |

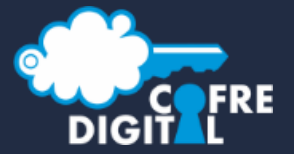

Para cadastrar um novo destinatário clique no botão Adicionar.

|                                                                                     | Nova Configuração 🛛 🛛                              |                                                                                                    |                      |                                                                           |  |  |
|-------------------------------------------------------------------------------------|----------------------------------------------------|----------------------------------------------------------------------------------------------------|----------------------|---------------------------------------------------------------------------|--|--|
|                                                                                     | Notificaçã<br>Configu                              | <b>ão</b><br>rar os destinatários que serão notificados de eventos importantes.                                                                                                    |                      |                                                                           |  |  |
|                                                                                     | Nome (                                             | Editar Destinatário                                                                                                    | <b> </b>             |                                                                           |  |  |
| <b>Identificação:</b><br>Informe o nome e o e-mail do<br>destinatário               | Tipo de<br>Agenda<br>Armaze<br>Notifica<br>Version | Nome:         Cofre Digital         Email:         monitoramento@cdsb.com.br                                                                                                    |                      |                                                                           |  |  |
| Notificações<br>Escolha qual ou quais notificações esse<br>destinatário irá receber |                                                    | Notificações         Informar quando o sistema identificar que uma base de dados contêm erros de integridade.         Pouco espaço no disco local         Informar quando o espaço livre disponível no disco local estiver menor do que o nível definido para o alerta.         Pouco espaço no armazenamento na nuvem         Informar quando o espaço livre contratado no armazenamento na nuvem estiver menor do que o nível definido para o alerta.         Falha na execução         Informar quando esta configuração falhar ao ser executada.         Salvar       Execução Cancelar | Excluir<br>FE<br>Sim | Clique no botão <b>Salvar</b> para concluir<br>O cadastro do destinatário |  |  |
|                                                                                     | U                                                  | Ca Anterior Próximo 今 Ca                                                                                                    | ncelar               |                                                                           |  |  |

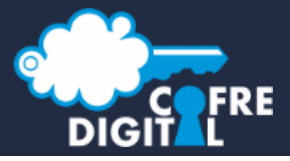

O ultimo passo da configuração do backup para bases de dados Firebird e a configuração do versionamento do backup.

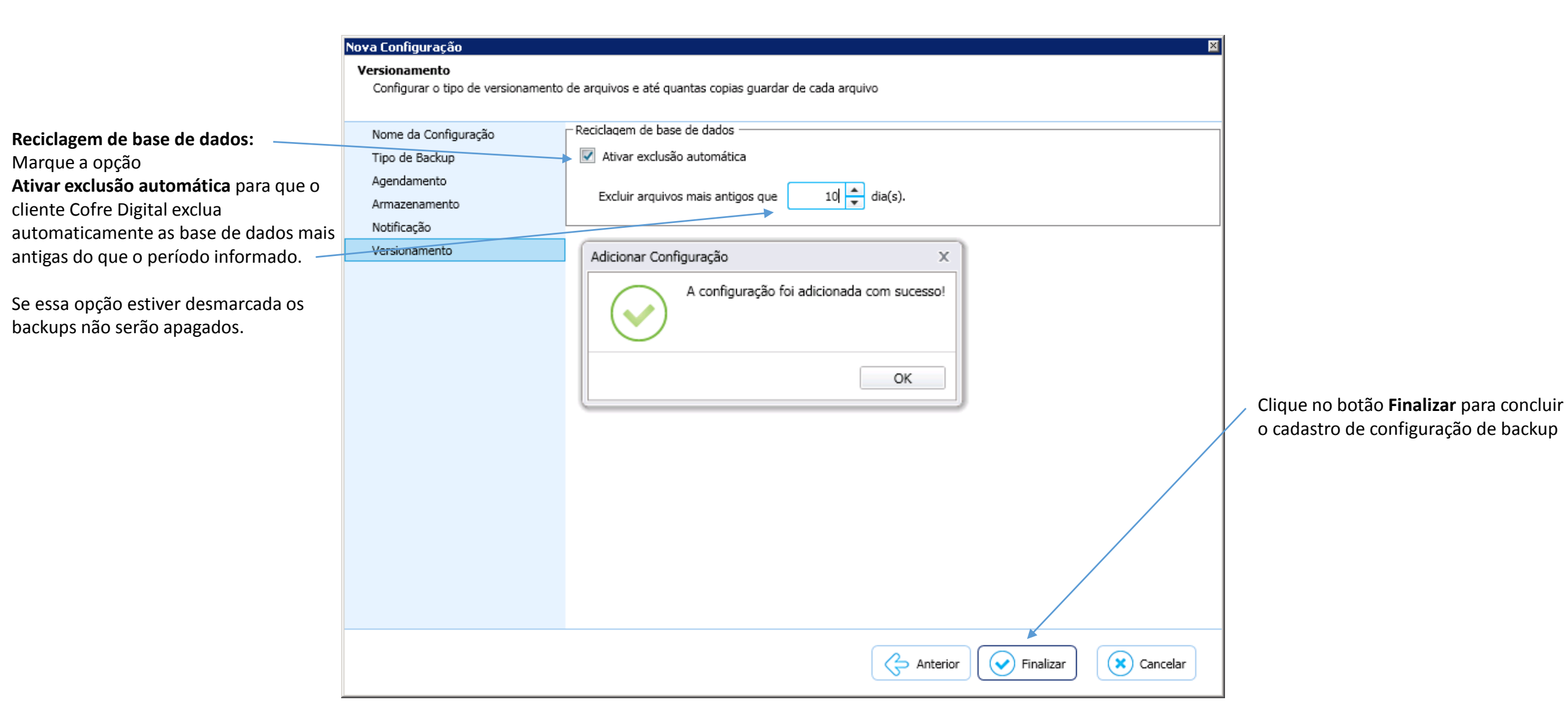

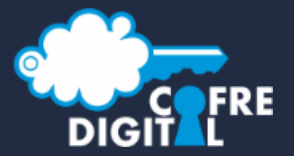

## Configuração backup Firebird

Você pode verificar o cadastro da configuração de backup clicando com o botão direito no ícone do cliente Cofre Digital, conforme imagem abaixo.

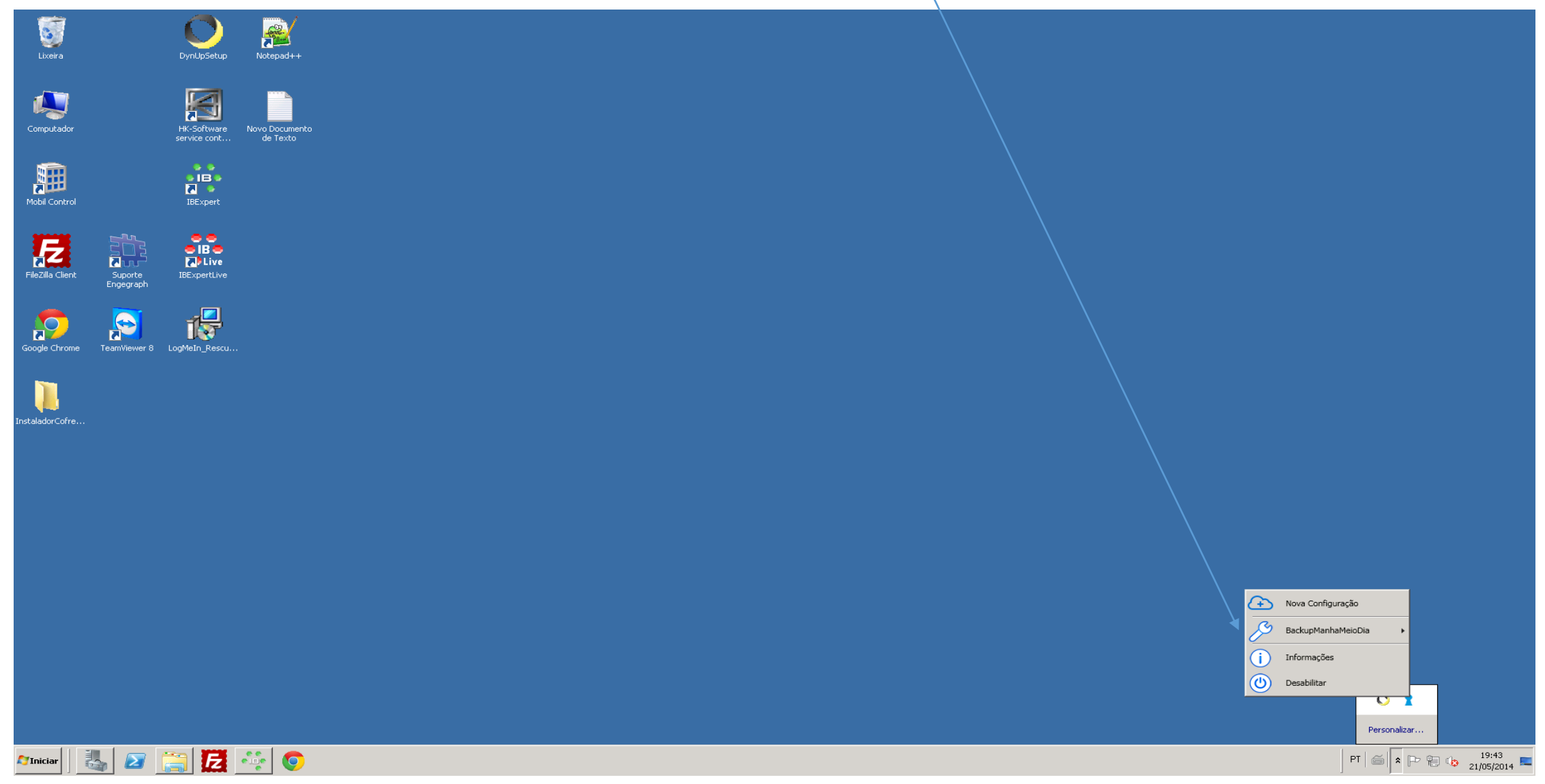